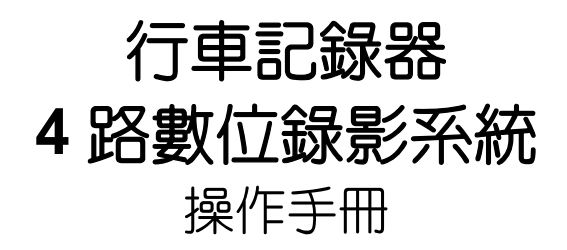

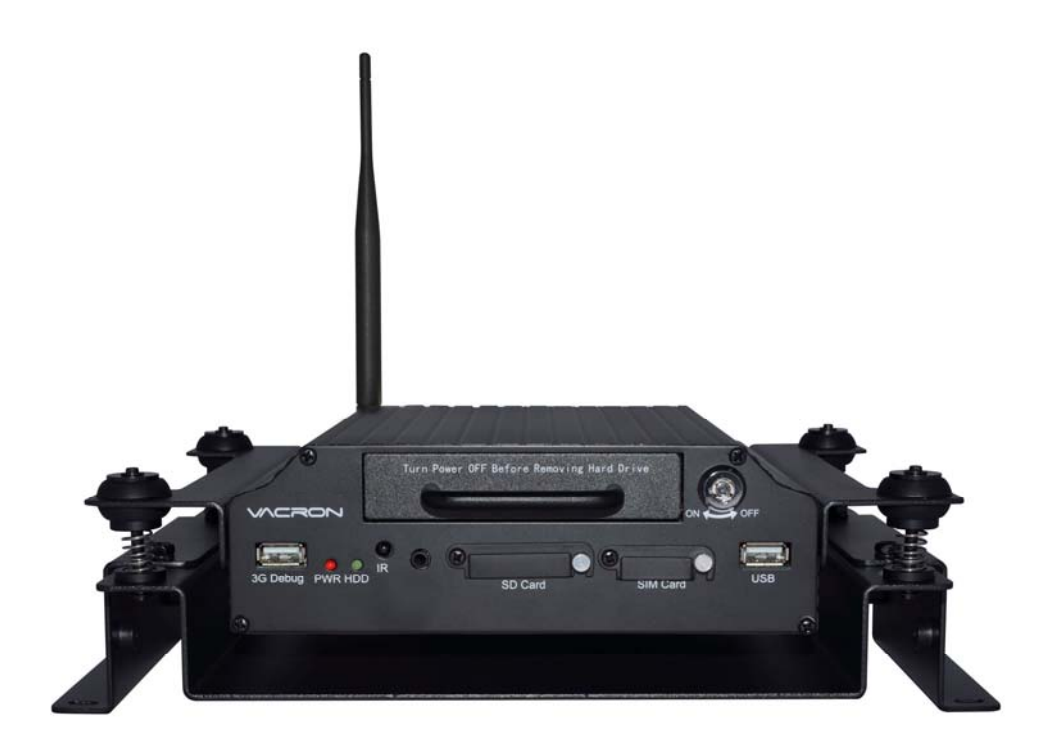

# 2015 MAY V1.1

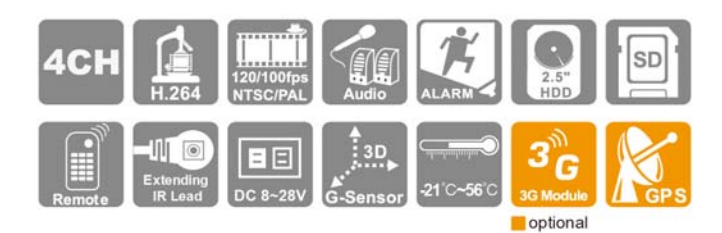

# 安全使用注意事項

#### 敬愛的用戶 您好

真誠的感謝您使用我們的產品,如在使用時遇到任何問題請及時與購買 商取得聯繫,我們將通過您的購買商對您即時準確的服務,我們將保留 對本系列產品做任何軟體及硬體上的改進而不預先通知您的權利,在使 用本產品前,請仔細閱讀本手冊的以下內容

#### 系統安裝注意事項

- 設備安裝前先詳細瞭解設備的電源接線方式。
- 系統安裝須專業汽車安裝廠家或汽車廠商,並儘量將設備安置在 車輛內部通風良好的位置。
- 請選擇儲存設備生產廠商推薦的、符合設備工作需求的儲存設備,以滿足長時間、大資料量的讀寫要求,同時請從正式管道購買,以保證儲存設備的品質。
- 若使用中有任何疑問或需要幫助,請聯繫經銷商或授權販售者的 技術人員。

#### 車載系統使用注意事項

- 請勿讓任何固體或液體,掉入或滲入設備內。
- 請勿自行對本設備進行拆卸、維修或更換零件。如遇機器無法正常使用請及時聯繫購買商或者廠家,我們將在最短時間內解決因產品出現問題而帶給您的困擾。
- 長時間不使用遙控器時,請將遙控器電池拔出,以免電池漏液從 而造成遙控器損壞無法使用。
- 安裝本設備如有在室外安裝攝影機或警報器等外接設備,請最好 在車載系統機身螺絲處引接地線,以免雷電等產生的靜電燒壞主 機。

●車載系統兼有網路影像遠端監看功能,正常使用需配備功能變數 名稱商(ISP業者)提供的免費或者收費功能變數名稱,免費功能變 數名稱在使用時出現的網路監看掉線現象屬於正常,與車載系統 無關,收費功能變數名稱一般不會出現此現象,請在使用網路功 能時注意功能變數名稱的選擇。

#### 使用環境

- 請在建議使用溫度下放置和使用本產品,避免陽光直射,或靠近 熱源。
- 請勿將本設備安裝在潮濕的環境。
- ●請勿將本設備暴露在多煙、多塵的環境。
- 避免強烈的碰撞,請勿摔落機器。
- 請安裝在通風良好的場所,切勿堵塞本產品的通風口。
- ●請在額定的電流及電壓輸入輸出範圍內使用本設備。
- 本設備為長時間使用的工程類電子設備,請勿在設備旁邊放置有 易燃易爆物品,以免產生安全隱患。

| 目錄 |
|----|
|----|

| —.       | 特性說明           | 1  |
|----------|----------------|----|
| <u> </u> | 規格表            | 2  |
| Ξ.       | 產品外觀           | 3  |
| 四.       | 硬碟安裝步驟         | 5  |
| 五.       | 錄影及停止錄影        | 6  |
| 六.       | 遙控器            | 7  |
| 七.       | 系統介面與操作        | 8  |
| 八.       | 錄影回放           | 17 |
| 九.       | 電腦端播放器         | 19 |
| +.       | 格式化/還原儲存裝置     | 28 |
| +—.      | 3G 網路設定        | 33 |
| +        | 3G Client 遠端監控 | 37 |
| 十三.      | 連續錄影儲存裝置容量概算   | 44 |

# 一. 特性說明

- 1. VIDEO 影像輸出,可於主機端回放觀看。
- 2. H.264 錄影壓縮技術,錄影格式: D1、CIF 兩種。
- 3. 具有1路聲音輸入功能。
- 4. 最人性化的播放軟體,簡單易操作。
- 完整可靠的事件記錄表方便於搜尋影像。
- 6. 具備完整時間、日期記錄,可直接顯示播放於螢幕上。
- 7. 寬電壓輸入設計,適用於轎車、卡車...。
- 8. 開機自動循環錄影,忠實記錄影像資料。
- 9. 影像資料以 HDD 儲存,可完全對抗車輛行進中之震動。
- 10. 具4 組警報 I/O 輸入,内建蜂鳴器。
- 11. 可直接由 USB 進行韌體升級。
- 12. 具有延遲關機功能,停車後繼續錄影。
- 13. 記錄行駛路況影像、聲音、G-sensor、GPS data。
- 14. 可搭配 3G 模組,隨時掌握行車資訊與動態。

# 二. 規格表

| 視頻訊號格式      |             | NTSC/PAL                                   |  |  |  |
|-------------|-------------|--------------------------------------------|--|--|--|
| 作業系統        |             | Embedded Linux                             |  |  |  |
| 視頻輸入數       |             | 4 頻道輸入 BNC / 空中接頭                          |  |  |  |
| Camera 電源輸出 |             | 4 組電源 12V / 400mA                          |  |  |  |
| 視頻輸出        | 」數          | 1 頻道輸出 BNC / 空中接頭                          |  |  |  |
| 聲音輸2        | 、數          | 1 頻道輸入空中接頭                                 |  |  |  |
| 聲音輸出        | 」數          | 1 頻道輸出 RCA / 空中接頭                          |  |  |  |
| 警報輸2        |             | 4 組警報輸入                                    |  |  |  |
| 操控界面        | Đ           | GUI 圖形化控制界面                                |  |  |  |
| 語系支援        |             | 多國語言(英、繁中、簡中)                              |  |  |  |
| 수모 무신기도 +   | h           | NTSC: Max. 120 fps @D1 / Max. 240 fps @CIF |  |  |  |
|             |             | PAL: Max. 100 fps @D1 / Max. 200 fps @CIF  |  |  |  |
| 顯示模式        |             | 單畫面/四分割畫面                                  |  |  |  |
| 單工模式        | 7           | 録影/放影/影 像 備 份                              |  |  |  |
| 解析度         | es <u>-</u> | NTSC : 720 x 480                           |  |  |  |
|             | 網示          | PAL : 720 x 576                            |  |  |  |
|             | 49. B/.     | NTSC: 360x240@CIF / 720x480@D1             |  |  |  |
|             | <b></b>     | PAL: 360x288@CIF / 720x576@D1              |  |  |  |
| 備份功能        | ממ          | SD / USB                                   |  |  |  |
| 搜尋          | 模 式         | 時間/日期,事件記録                                 |  |  |  |
| 全螢幕         |             | 是                                          |  |  |  |
| 提示燈         |             | 3 LED (REC、GPS、電源)                         |  |  |  |
| 斷訊檢知        | 0           | 是                                          |  |  |  |
| 蜂鳴器警        | <b>隆報輸出</b> | 是                                          |  |  |  |
| GPS         |             | 是                                          |  |  |  |
| G-SENS      | SOR         | 是                                          |  |  |  |
| 3G          |             | 是                                          |  |  |  |
| IR          |             | 是                                          |  |  |  |
| 系統監視        | Ð           | 停、復電自動回復録影模式                               |  |  |  |
| 電源規格        | Z           | (1) DC 8V~28V (2)ACC 斷電延遲由軟體設定             |  |  |  |
| 尺寸(mr       | n)          |                                            |  |  |  |
|             |             | -21°C~56 °C                                |  |  |  |

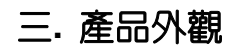

#### 前面板-

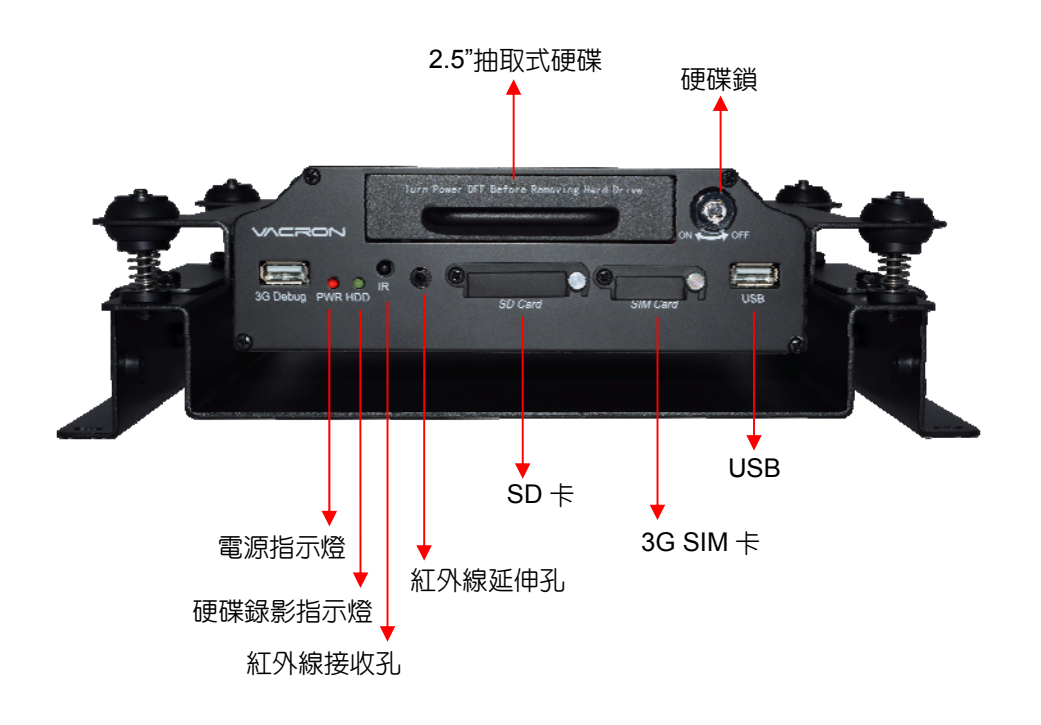

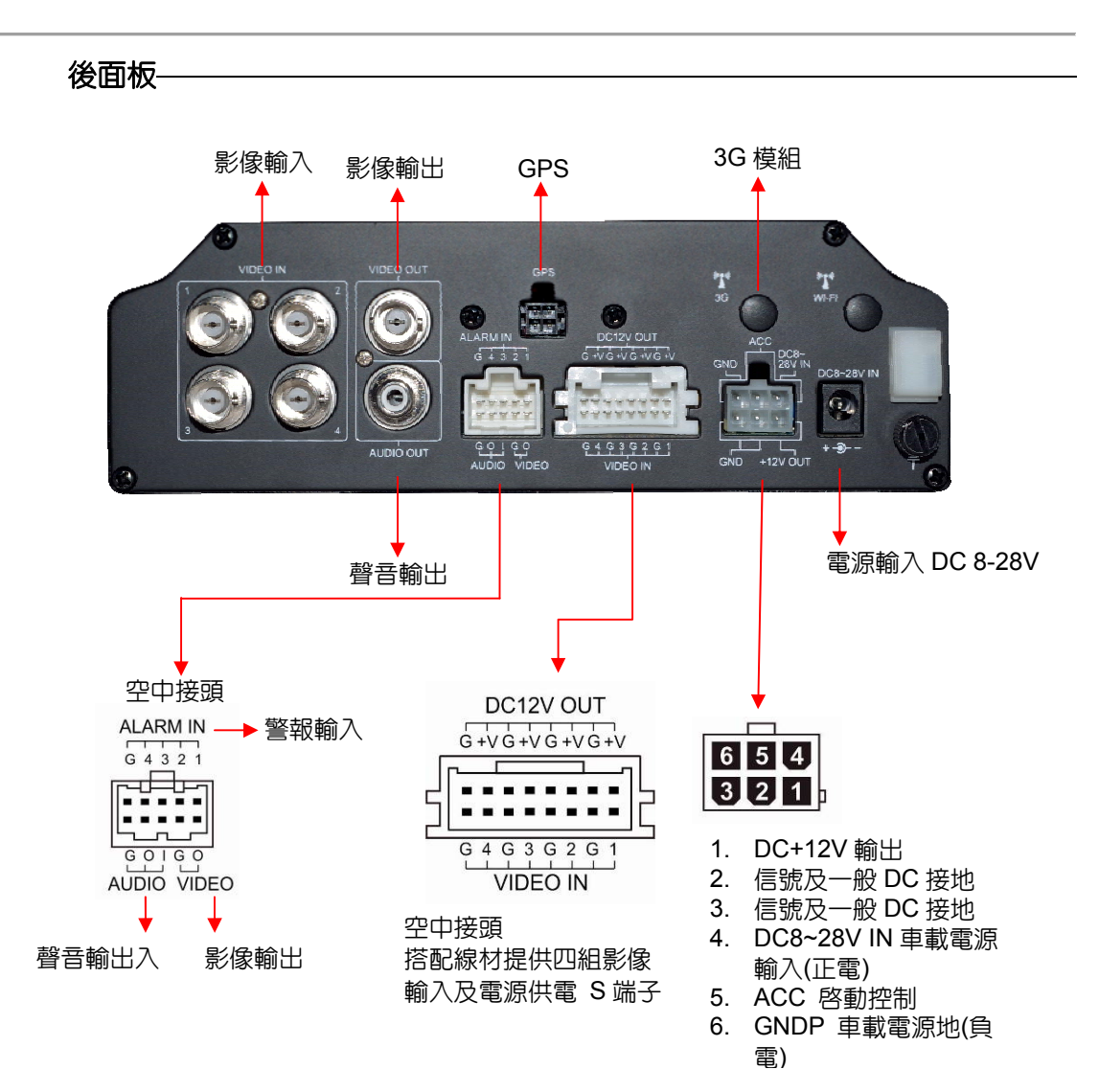

# 四. 硬碟安裝步驟

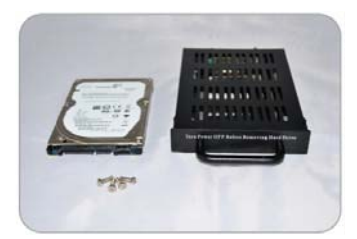

車用 DVR 硬碟抽取盒、 螺絲 x4、2.5"硬碟(自行選 購)

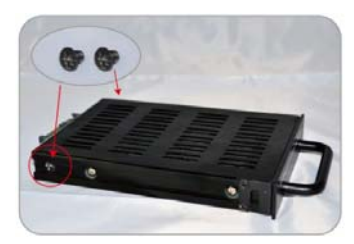

1. 將硬碟抽取盒側邊螺絲 取下

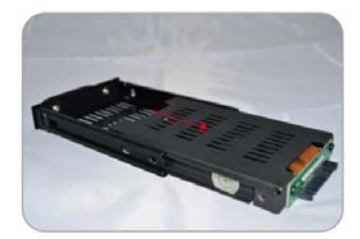

2. 將硬碟抽取盒連接埠, 向外平行推出

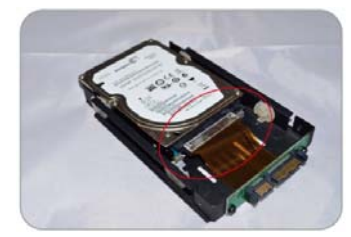

將硬碟排線接上 2.5"
 硬碟,並對齊 4 個橡膠
 防震墊將硬碟置入

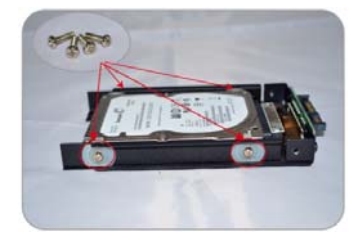

4. 依序將四個螺絲鎖 入,固定硬碟與抽取盒

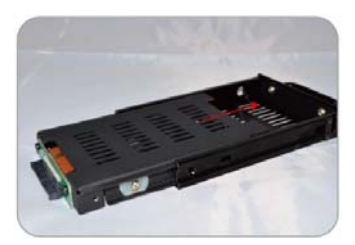

5. 將硬碟抽取盒連接埠 與抽取盒上蓋,向内平 行推到底

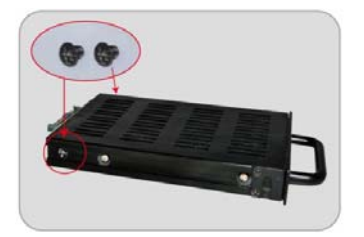

 將剛取下的側邊螺絲裝上,即完成 硬碟安裝

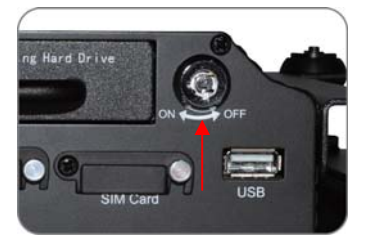

 将硬碟抽取盒裝回車用 DVR, 並使用硬碟鎖上鎖(ON)

# 五. 錄影及停止錄影

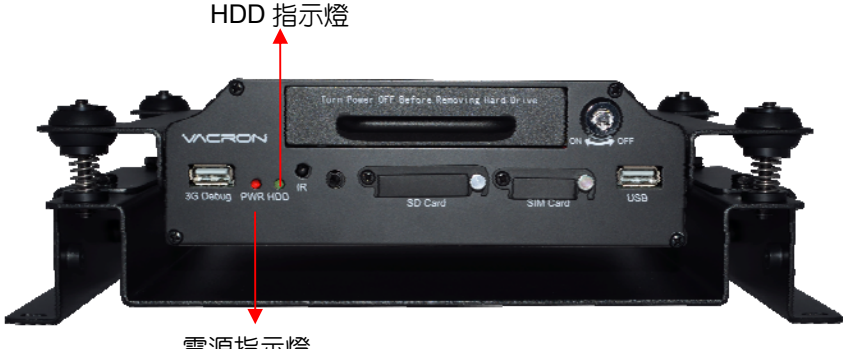

電源指示燈

1. 開機/錄影:

電源啓動,並等待約 40 秒後,即開機完成。記録器開機過程中,HDD 燈號 會呈現一閃一滅,即為開始錄影。

燈號示意:

- 紅燈:燈號恆亮,表示電源正常供電,無燈號,表示無供給電源。
- 緑燈:燈號一閃一滅,表示儲存裝置錄影中,無燈號,表示無錄影。
- ★ 註:如在DVR端使用儲存裝置回放錄影資料時,則無法啓動即時錄影。

#### 2. 關機/停止錄影:

電源關閉,即為停止錄影,此時可取下儲存裝置讀取所攝錄之檔案。

# 六. 遙控器

車用DVR系統提供「本機端遙控器播放」及「電腦軟體播放」二種操作方式。 ◆ 遙控器操作說明

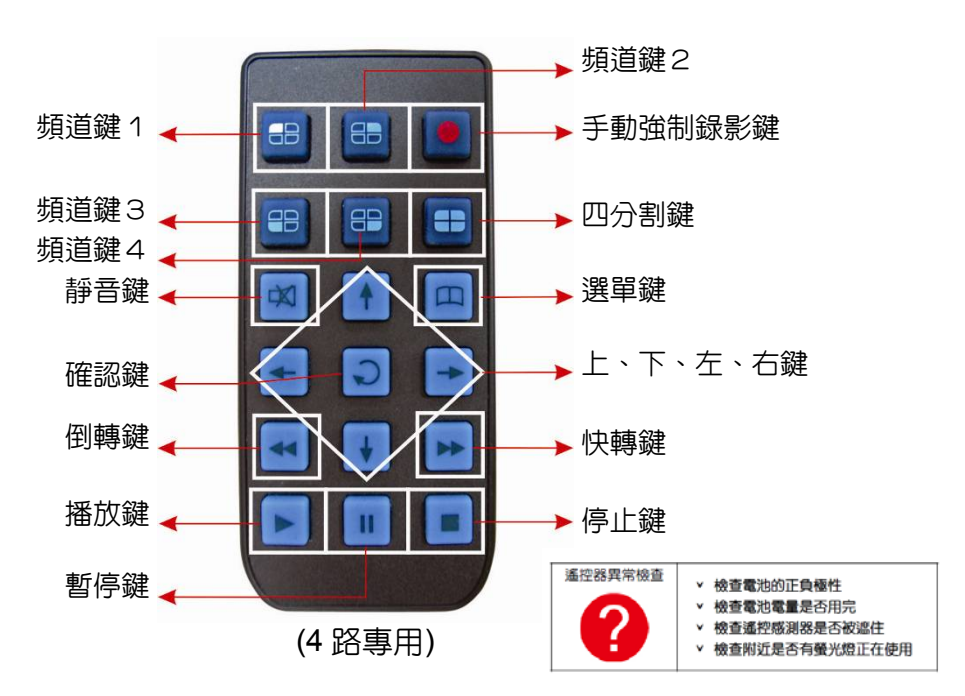

|        |         | 按鍵說明                      |
|--------|---------|---------------------------|
| ►<br>► | 上下左右鍵   | 在選單模式内,可上下左右選擇欲設定之選項。     |
| Ξ      | 選單鍵     | 開啓主選單或返回上一層選單。            |
|        | 確認鍵     | 進入選單畫面或儲存選項之設定。           |
|        | 頻道鍵1~4  | 在即時監看或回放模式時,選擇頻道1~4單頻道顯示。 |
|        | 四分割鍵    | 在即時監看模式時,可顯示四分割畫面         |
| •      | 手動強制錄影鍵 | 在即時監看模式時,可啓動手動強制功能。       |
| X      | 靜音鍵     | 在即時監看模式時,在錄影時將不錄聲音。       |
| À      | 播放鍵     | 在即時監看模式時,可進入回放模式。         |
| •      | 停止鍵     | 在回放模式時,停止播放並返回上層選單。       |
| =      | 暫停鍵     | 在回放模式時,將影片暫停。             |
| ŧ      | 快轉鍵     | 在回放模式時,將影片快轉              |
| Ŧ      | 倒轉鍵     | 在回放模式時,將影片倒轉              |

# 七. 系統介面與操作

#### ◆ 即時監看模式顯示畫面

| 2013/11/15 17:47:58 |        |
|---------------------|--------|
|                     |        |
| 1                   | 2      |
| 3                   | 4      |
|                     |        |
|                     |        |
|                     |        |
|                     | 0 km/h |
|                     |        |

即時監看模式-四分割顯示畫面

- (1) 畫面操作說明:
  - 欲使頻道1~4單頻道顯示,請按頻道鍵1~4。
  - 欲顯示四分割畫面,請按四分割鍵。
  - 欲開啓選單請按選單鍵。
  - 欲回放模式請按播放鍵。
- (2) 圖示說明:
  - 🙆:表示進行影像錄影中。
  - **区**:表示GPS定位成功。
  - 💵: 表示開啓麥克風錄音功能。
  - 🕄:表示手動強制錄影啓動中。
  - 🖻:表示G-Sensor觸發,強制錄影啓動中。
  - 🔄:表示3G網路連線成功。
  - 0 km/h:表示行車時速,需在電腦端做相關的設定。(詳細設定請參考
     諸存裝置格式設定。

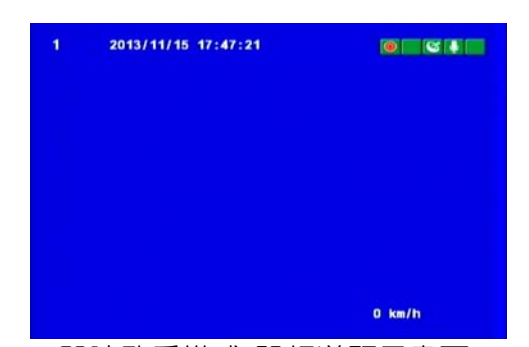

即時監看模式-單頻道顯示畫面

# ♦ OSD 主選單操作說明

(1) 主選單:

| 選單<br><mark>發像設置<br/>停車設定<br/>影像設定<br/>時間設定<br/>▼</mark> | 選單<br><mark>車際設定 ▲</mark><br>格式化磁碟<br>啟動後切换至CH1<br>電源管理 ▼ |
|----------------------------------------------------------|-----------------------------------------------------------|
| <u>主選單1/5頁</u>                                           | 主選單2/5頁                                                   |
| 選單<br>MDVR ID<br>3G網路<br>警報設定<br>G_Sensor 設置             | 選單<br>週原原數設定值<br>備份選單<br>語系設定<br>韌體更新                     |
| <u>主選單3/5頁</u>                                           | <u>主選單4/5頁</u>                                            |
| 選」<br>版本資訊                                               |                                                           |

主選單5/5頁

- (2) 遙控器設定操作說明:
  - 即時監看模式畫面下,按下遙控器選單鍵,開啓主選單 頁面。
  - 進入主選單頁面後,按下遙控器上下鍵,可選擇各項設定頁面;再按遙控器確認鍵,進入各項設定頁面。
  - 欲離開各項設定頁面,請按下選遙控器的選單鍵即可離
     開並回到設定主頁面。
    - ※ 「語系設定」選項,僅適用於非 3G 系統

◆ 主選單操作與參數設定:

# (1) 錄像設置

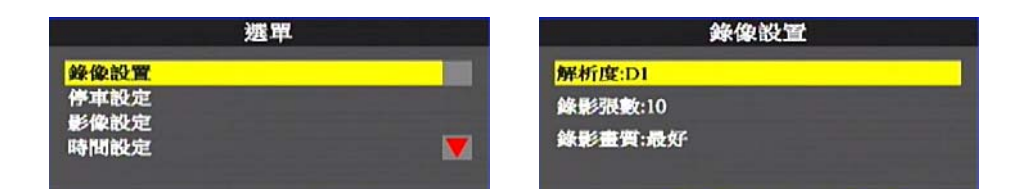

■ 錄影參數設定

|              | NTSC | D1  | 5-15 張 |
|--------------|------|-----|--------|
| 슈크, 무스 기도 승규 |      | CIF | 5-30 張 |
| 现代京ジコズ要义     |      | D1  | 5-15 張 |
|              | FAL  | CIF | 5-25 張 |
| 録影畫質         | 普通   | 較好  | 最好     |

#### (2) 停車設定

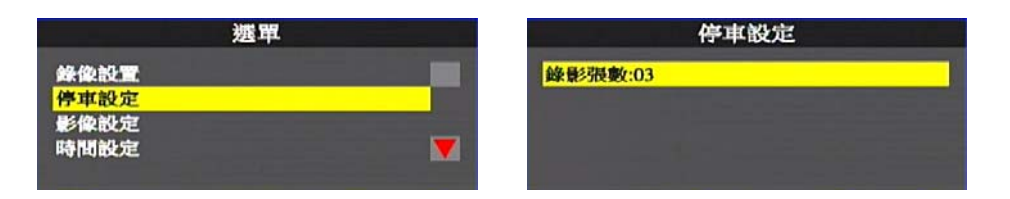

- ◆ 此功能主要在車輛熄火後,進行錄影的張數設定,需搭配<u>電源管理</u>功能使用。
- ◆ 張數設定不大於<u>錄像設置</u>所設定的張數。
- ◆ 張數設定參數: 5, 10, 15, 20, 25, 30(D1 最大參數設定值為 15, CIF 最大參數設定值為 30)。

- (3) 影像設定 選單 影像設定 錄像設置 通道1亮度 通道1對比度 停車設定 影像設定 通道1 色調 時間設定 影像頻道: 按下遙控器☑ ▲上下鍵選擇 影像亮度/對比度/色調:按下遙控器的 3 左右鍵進行設定,設定完 成後,按下遙控器"確認鍵",進行儲存。 (4) 時間設定 選單 時間設定 錄像設置 時間設定 停車設定 請輸入時間: 影像設定 2013/12/10 15:19:02 GMT 08:00 時間設定 V 請輸入時間: 2013/08/03 09:57:21 GMT 08:00 :代表為「年份/月份/日期/ 小時/分鐘/秒數/時區 | ◆ 當有 GPS 信號時,機器會根據時間設定,所設定的時 區,來自動校正時間。
- (5) 車牌設定

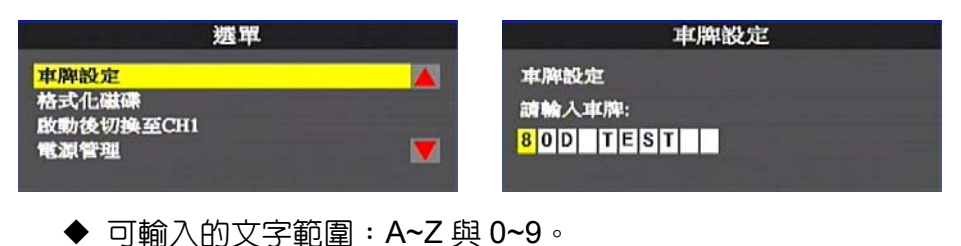

# (6) 格式化磁碟

|          | 格式化磁碟      |                                               |
|----------|------------|-----------------------------------------------|
| <b>A</b> | 格式化磁碟      |                                               |
|          | 西 <u>是</u> |                                               |
|          |            | 格式化磁碟<br>▲ 格式化磁碟<br>所有錄影資料將被劃除!你確定嗎?<br>● 否 是 |

#### ※格式化後,所有儲存裝置内的錄影資料將會被刪除,請特別注意

# (7) 啓動後切換至CH1

| 透單                |         | 啟動後       | 切換至CH1           |
|-------------------|---------|-----------|------------------|
| 車牌設定<br>格式化磁碟     | <b></b> | 啟動後切換至CH1 |                  |
| 啟動後切換至CH1<br>電源管理 |         | 四通道       | <mark>通道1</mark> |
|                   |         |           |                  |

- ◆ 多通道:即時監看模式以九(四)分割畫面顯示。
- ◆ 通道1:即時監看模式以頻道1畫面顯示。

#### (8) 電源管理

| 選單                         | 電源管理                  |
|----------------------------|-----------------------|
| 車牌設定<br>格式化磁碟<br>敗動後切換至CH1 | ▲ 電源開閉後可錄影時間<br>00:00 |
| 电冰管型                       |                       |

- 此功能為在車輛熄火後,機器欲持續錄影多久時間,之後再進行關機。
- ◆ 錄影時間設定:以每 30 分鐘為一個區間,可由 00:00、
   00:30、01:00...依此類推,最長時間可設定至 24:00。若熄火後欲持續進行錄影,可設定為永不關閉。

#### (9) MDVR ID

| 選單                                     |         | DVR ID    |
|----------------------------------------|---------|-----------|
| MDVR ID<br>3G網路<br>警報設定<br>G_Sensor 設置 | MDVR ID | :TT889977 |

◆ 顯示MDVR ID,此為設備的唯一序列號,3G Client以此ID 序號來顯示設備名稱。

(10) 3G 網路

| A |
|---|
|   |
| _ |
|   |

| 3G網路                         |                         |  | 3G網路        |                    |  |  |
|------------------------------|-------------------------|--|-------------|--------------------|--|--|
| 3G-服務<br>使用者名稱<br>密碼<br>Port | On<br>:<br>:<br>: 13579 |  | 撥接號碼<br>APN | :*99#<br>:internet |  |  |

- ◆ 進入頁面後顯示 MDVR ID,此為設備的唯一序列號,3G Client 預設值為以此 ID 序列號來顯示設備名稱。
- ◆ 按下遥控器左右鍵,可選擇 3G Network 功能開或關。
- ◆ 設定完成後,再按下遙控器的確認鍵進行儲存。
- ◆ 相關設定請參考 3G 網路參數設定。

#### (11) 警報設定

| 選單          |  | 警報設定  |       |  |
|-------------|--|-------|-------|--|
| MDVR ID     |  | 警報1:  | BAISE |  |
| 3G網路        |  | 警報 2: | 周期同日  |  |
| 警報設定        |  | 警報3:  | 開閉    |  |
| G_Sensor 設置 |  | 警報4:  | 關閉    |  |

- ◆ 警報模式選項:關閉、CH1~CH4(CH8)、Server。
- ◆ 設定 CH1~ CH4(CH8),當警報觸發時,所設定的頻道將會 全畫面顯示。
- ◆ 設定 Server 選項,當警報觸發時,所設定的警報,將會顯示於 3G Client 的事件列表内。

#### (12) G\_Sensor設置

| 選單          |  | G_Sensor 設置      |    |  |
|-------------|--|------------------|----|--|
| MDVR ID     |  | G_Sensor 設置      | On |  |
| 警報設定        |  | G_Sensor 模式:卡車模式 |    |  |
| G Sensor 設置 |  | G_Sensor 靈敏度:低   |    |  |

- ◆ G\_Sensor 設置選項: On、關閉。
- ♦ G Sensor 模式選項:<</p>
  5. G Sensor 模式選項:
  5. 「「「」」
- ◆ G\_Sensor 靈敏度選項:最低、低、普通、高、最高,共五 種選項。

★此功能開啓後,當車輛受到一定程度碰撞,將會觸發自動強制 錄影,完整記錄事故時的畫面。

### (13) 還原原廠設定値

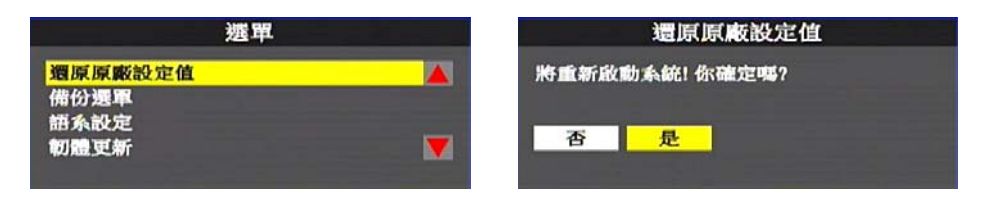

▶ 還原原廠設定後,機器會重新開機並清除原先的設定値

#### (14) 備份選單

| 透單                              |   | 備份選單                            |
|---------------------------------|---|---------------------------------|
| 週原原廠設定值<br>備份選單<br>語系設定<br>韌體更新 | ▲ | <mark>顯示全部回放清單</mark><br>搜尋回放日期 |

 ◆ 備份可選取顯示清單或搜尋方式,進行備份的檔案,按下 確認鍵,進入回放畫面選取備份

## (15) 語系設定

| 選單                                  | 語系設定       |  |  |
|-------------------------------------|------------|--|--|
| <mark>語系設定 ▲</mark><br>韌體更新<br>版本資訊 | 語言: 繁釐中文 · |  |  |

主選單-語系設定

語系設定

- ◆ 限於無3G使用者
- ◆ 語系設定:可選擇英文 / 繁中 / 日文 / 韓文 / 俄文/西班牙文 / 德文

#### (16) 韌體更新

| 透單                                           |  | 和體更新                          |
|----------------------------------------------|--|-------------------------------|
| 邐原原廠設定值<br>備份遲單<br>語系設定<br><mark>韌體更新</mark> |  | 更新韌體時讀勿關閉電源<br>找不到更新檔案<br>否 是 |

- ◆ 將韌體更新程式,儲存至 USB 裝置,利用 USB 裝置進行韌體更新
- ◆ 進行韌體更新時,主機不可斷電;更新完成後會自動重開機

# (17)版本資訊

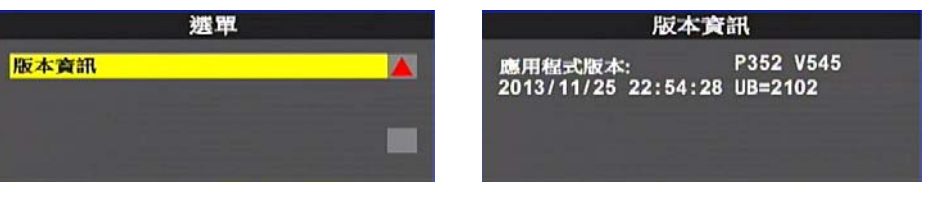

查看是否為最新版本,以利進行韌體版本更新

## 八. 錄影回放

播放錄影檔的方式,可分為:本機端回放與電腦端回放兩種方式。

- 本機端回放
  - (1) 在即時監看模式顯示畫面按下播放鍵,進入回放頁面。
  - (2) 按下遥控器播放鍵,進入回放選擇頁面。

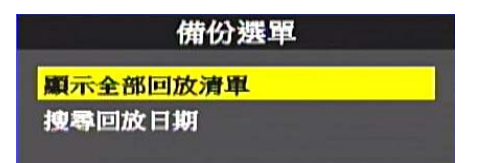

(3) 選擇搜尋方式後按下確認鍵,進入檔案列表。

| 回放選軍       |          |            |                |  |
|------------|----------|------------|----------------|--|
| 起始錄影時      | 間        | 結束錄影時      | 間              |  |
| 2010/03/02 | 08:40:05 | 2010/03/02 | 08:44:07       |  |
| 2013/11/11 | 13:51:40 | 2013/11/11 | 13:56:11       |  |
| 2013/11/11 | 13:56:11 | 2013/11/11 | 13:56:53       |  |
| 2013/11/11 | 13:56:53 | 2013/11/11 | 13:57:17       |  |
| 2013/11/11 | 13:57:23 | 2013/11/11 | 14:02:30       |  |
| 2013/11/11 | 14:02:31 | 2013/11/11 | 14:03:05       |  |
| 2013/11/11 | 14:04:06 | 2013/11/11 | 14 : 56 : 28 👿 |  |
| 頁          | 00001    | 總頁數        | 00006          |  |

💽:表示此檔案為手動強制錄影。

:表示此檔案為G-sensor強制錄影。

- (4) 選擇要進行回放的檔案,按下確認鍵,進入回放畫面
- 電腦端回放: 讀取儲存裝置進行回放
  - (1) 將存有錄影檔案的儲存裝置,使用電腦讀取後,再執行播放軟體
  - (2) 點擊『回放影片』 一,將開啓回放選單畫面。
  - (3) 選擇儲存裝置後,將出現檔案列表,按需要播放的錄影檔案來開始播放。

|    | ──○ 硬碟<br>」\\       | <b>T</b>    |                     |          |
|----|---------------------|-------------|---------------------|----------|
|    | ,<br>               |             |                     |          |
|    |                     |             | 200                 | (E)K     |
|    |                     |             | i#.                 | 1克       |
|    |                     |             |                     |          |
| ID | 錄影時間                | 事件類型        | 結束時間                | 總時長      |
| 1  | 2013-10-15 16:06:46 | 錄影開始        | 2013-10-15 16:10:28 | 00:03:42 |
| 2  | 2013-10-15 16:10:40 | 錄影開始        | 2013-10-15 16:14:30 | 00:03:50 |
| 3  | 2013-10-15 16:14:42 | 錄影開始        | 2013-10-15 16:18:34 | 00:03:52 |
| 4  | 2013-10-15 16:18:46 | 錄影開始        | 2013-10-15 16:21:02 | 00:02:16 |
| 5  | 2013-10-15 16:21:14 | 錄影開始        | 2013-10-15 16:23:12 | 00:01:58 |
| 6  | 2013-10-15 16:38:16 | 錄影開始        | 2013-10-15 16:39:51 | 00:01:35 |
| 7  | 2013-10-15 16:40:02 | 錄影開始        | 2013-10-15 16:43:35 | 00:03:33 |
| 8  | 2013-10-15 16:43:47 | 錄影開始        | 2013-10-15 16:45:18 | 00:01:31 |
| 9  | 2013-10-15 16:45:30 | 錄影開始        | 2013-10-15 16:57:18 | 00:11:48 |
| 10 | 2013-10-15 18:38:57 | 錄影開始        | 2013-10-15 18:44:38 | 00:05:41 |
| 11 | 2013-10-15 18:44:50 | 錄影開始        | 2013-10-15 18:45:03 | 00:00:13 |
| 12 | 2013-10-15 18:49:32 | 錄影開始        | 2013-10-15 18:55:18 | 00:05:46 |
| 13 | 2013-10-15 19:00:42 | 錄影開始        | 2013-10-15 19:02:02 | 00:01:20 |
| 14 | 2013-10-15 19:03:55 | 錄影開始        | 2013-10-15 19:13:37 | 00:09:42 |
| 15 | 2013-10-15 19:14:24 | 錄影開始        | 2013-10-15 19:15:01 | 00:00:37 |
| 16 | 2013-10-15 19:15:11 | 錄影開始        | 2013-10-15 20:15:14 | 01:00:03 |
| 17 | 2013-10-15 20:15:14 | 錄影開始        | 2013-10-15 21:15:22 | 01:00:08 |
| 18 | 2013-10-15 21:15:22 | 錄影開始        | 2013-10-15 22:15:27 | 01:00:05 |
| 19 | 2013-10-15 22:15:27 | 錄影開始        | 2013-10-15 23:15:36 | 01:00:09 |
| 20 | 2013-10-15 23:15:36 | 錄影開始        | 2013-10-16 00:15:46 | 01:00:10 |
| 21 | 2013-10-16 00:15:46 | 錄影開始        | 2013-10-16 01:15:51 | 01:00:05 |
| 22 | 2013-10-16 01:15:51 | 錄影開始        | 2013-10-16 02:15:53 | 01:00:02 |
| 23 | 2013-10-16 02:15:53 | <b>録影開始</b> | 2013-10-16 03:15:58 | 01:00:05 |
| 24 | 2013-10-16 03:15:59 | 録影開始        | 2013-10-16 04:16:02 | 01:00:03 |
| 25 | 2013-10-16 04:16:02 | 録影開始        | 2013-10-16 05:16:07 | 01:00:05 |
| 26 | 2013-10-16 05:16:07 | 錄影開始        | 2013-10-16 06:16:09 | 01:00:0  |

回放選單畫面

(備註:使用WIN7作業系統,若無法讀取錄影清單。解決方式:在 CARBOX執行圖示按右鍵以系統管理員身份執行播放程式)

| 퉬 Langua   | ge                         | 2012/9/15 下午 0 | 檔案資料夾  |
|------------|----------------------------|----------------|--------|
| avcode     | c-52.dll                   | 2010/2/26 上午 1 | DLL 檔案 |
| 🔳 avutil-5 | 0.dll                      | 2010/2/26 上午 1 | DLL 檔案 |
| 🚰 CarBox   | 2.exe                      | 2011/6/10下午 0  | 應用程式   |
| Cor        | 開啟(O)                      | !9 上午 1        | 組態設定   |
| 🗋 offs 👸   | 以系統管理員身分執行(A)              | (2 上午 1        | BIN 檔案 |
| 🛋 sws      | 疑難排解相容性(Y)                 | ?6 上午 1        | DLL 檔案 |
| (          | 使用 FSFT NOD32 Antivirus 掃描 | ; I            |        |

# **九. 電腦端播放器** 執行播放軟體 CarBox2.exe 營,播放畫面如下圖所示。 ★註:要執行此軟體須安裝 DirectX 9.0 以上。

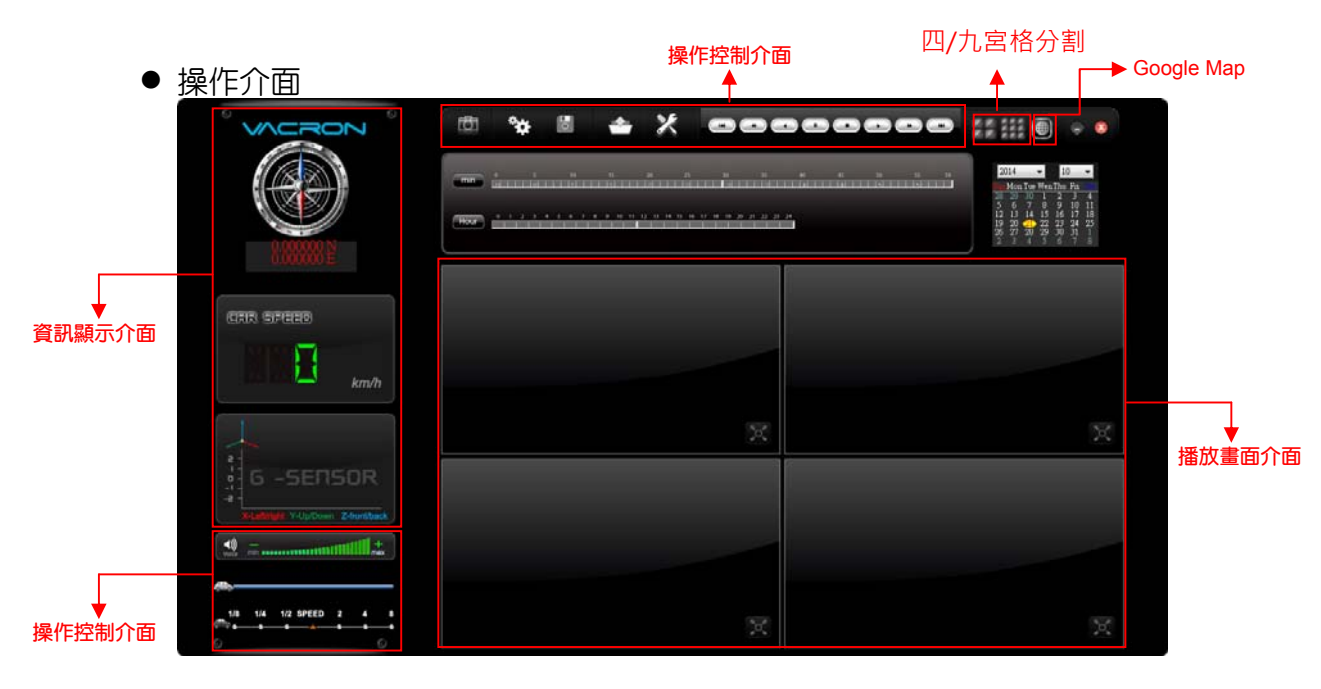

#### ★GPS Coordinate, Speed and Google Map (select models with 3G modules)

(1). 播放工具列

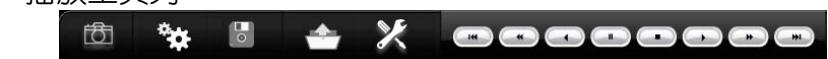

| 1 |   | 上一檔案鍵 |
|---|---|-------|
| 2 | ł | 上一張鍵  |
| 3 | ß | 倒播鍵   |
| 4 | 8 | 暫停鍵   |
| 5 |   | 停止鍵   |
| 6 | 0 | 播放鍵   |

| 7  |                                                                                                    | 下一張鍵                |
|----|----------------------------------------------------------------------------------------------------|---------------------|
| 8  | #                                                                                                    | 下一檔案鍵               |
| 9  | 0                                                                                                    | 磁碟備份,選擇所要備份的路徑作檔案存放 |
| 10 | **                                                                                                    | 設定,設定機器相關設定         |
| 11 |                                                                                                    | Google Map,顯示即時路線圖  |
| 12 | <b>±</b>                                                                                                    | 開啓文件,選取要播放的檔案       |
| 13 | Image: Constraint of the second second secon | 描圖工具                |
| 14 | ×                                                                                                    | 工具列,可做儲存裝置格式化、語言設定  |

(2). 拍照

拍照:按下的拍照鍵,系統會將播放時,所顯示的畫面, 摄取成圖片檔, 並以 bmp 檔儲存。儲存完成後會自動顯示備份資料夾,預設路徑為播放器資料夾底下的 Snapshot 資料。

| 🚞 Snapshot                          |                             |          |             |                    | <u>- 🗆 ×</u> |
|-------------------------------------|-----------------------------|----------|-------------|--------------------|--------------|
| 檔案(F) 編輯(E) 檢視(Y) 我的最愛(             | A) 工具(I) 說明(H)              |          |             |                    | A            |
| Ġ 上一頁 🔹 🚫 🖌 🏂 🔎 搜尋                  | 论 資料夾 🛛 🎹 🕶                 |          |             |                    |              |
| 網址D) 🚞 C:/CarBox2_2.0.6.37\Snapshot |                             |          |             | -                  | 🔁 移至         |
|                                     | 名稱 🔺                        | 大小       | 類型          | 修改日期               |              |
| 😡 网片工作 🔹 🔬                          | img-2013-04-09-16-26-38_ch1 | 3,601 KB | Windows 點陣圖 | 2013/4/9 下午 04:26  |              |
|                                     | img-2013-04-18-19-08-02_ch1 | 3,601 KB | Windows 點陣圖 | 2013/4/18 下午 07:08 |              |
| ② 以幻燈片秀來檢視                          | img-2013-07-16-18-40-56_ch1 | 331 KB   | Windows點陣圖  | 2013/7/16 下午 06:40 |              |
| ○ 谷線上訂購相片                           | img-2013-07-16-18-40-56_ch2 | 331 KB   | Windows點陣圖  | 2013/7/16 下午 06:40 |              |
|                                     | img-2013-07-16-18-40-56_ch3 | 331 KB   | Windows點陣圖  | 2013/7/16 下午 06:40 |              |
|                                     | img-2013-07-16-18-40-56_ch4 | 331 KB   | Windows 點陣圖 | 2013/7/16 下午 06:40 |              |
| 粉所有項目複製到CD                          | img-2013-07-22-09-46-45_ch1 | 1,351 KB | Windows點陣圖  | 2013/7/22 上午 09:46 |              |
|                                     | img-2013-07-22-09-46-45_ch2 | 1,351 KB | Windows 點陣圖 | 2013/7/22 上午 09:46 |              |

(3). 配置

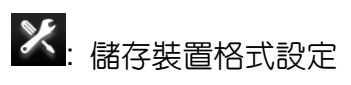

錄影前請先使用電腦讀取儲存裝置,再執行電腦端程式後,即可設定主 機錄影格式以及其他相關設定。

設定完成後儲存,將儲存裝置插回主機,即可依照使用者設定之格式進 行錄影。

註: 欲使用電腦讀取儲存裝置,可使用 SATA 轉 USB 線材裝置,直接於 USB 作讀取動作。

| 影像品質 | 影像品質<br>高 ■        | 選擇錄影畫質解析度,分為<br>高、正常、低三種解析度選項                              |
|------|--------------------|------------------------------------------------------------|
| 影像幀率 | 影像幀率<br>5 ▼        | 設定錄影時每秒錄影的張數。<br>D1解析度設定範圍:5~10張,<br>CIF解析度設定範圍:5~30<br>張。 |
| 影像格式 | 影像格式<br>CIF ▼      | 影像解析度,分為D1與CIF。                                            |
| 車機訊息 | 車機訊息               | 可輸入車牌號碼或駕駛員名<br>字。 (適用於公司車、計程車<br>或車隊等團體)                  |
| UI模式 | UI模式<br>1024*576 ▼ | 可設定播放器的大小。                                                 |

| 密碼              | 密碼       用戶1       用戶名       密碼       用戶2       用戶名       密碼 | 此功能可將儲存裝置加密,防<br>止他人存取任何資料。設定密<br>碼以15字元為限。設定密碼後<br>使用回放文件、設定、格式化<br>記憶卡需輸入密碼。<br>★ 註:設定密碼請確認字型大<br>小寫,並妥善保管密碼以避免<br>密碼遺忘。 |
|-----------------|--------------------------------------------------------------|----------------------------------------------------------------------------------------------------|
| 時區              | 時區 本地系統時區 日日間設定 2013-08-05 16:49:47                          | 格林威治標準時,調整所需顯<br>示的時區。                                                                                                    |
| 複製軟體到<br>記憶卡    | 複製軟體到記憶卡<br>複製                                               | 將播放軟體複製一份至記憶卡<br>中,即可帶著記憶卡至別處播<br>放,不用再安裝播放軟體。                                                                             |
| 速度單位            | 速度單位<br>⊙ Km/h ◎ Mile/h ◎ Knot                               | 設定欲顯示的速度單位。<br>Km/h:公里/小時<br>Mile/h:英哩/小時<br>Knot:節海浬/小時                                                                   |
| G-sensor靈<br>敏度 | G-sensor靈敏度<br>轎車 I 正常 I                                     | G-sensor的模式與靈敏度設<br>定。                                                                                                    |
| 聲音錄製            | Audio Recording                                              | 選擇聲音錄製開/關                                                                                                    |
| 電源管理            | 停車模式<br>00:00 ▼                                              | 熄火後,延遲關閉錄影的時間<br>設定。                                                                                                    |
| 停車設定            | 停車影像幀率<br>3                                                  | 熄火後,延遲關閉錄影的張數<br>設定。                                                                                                    |

(4).備份
 (5):開始備份
 將儲存裝置内的錄影資料,儲存於電腦,以便於隨時播放。
 選取
 磁碟備份即會出現下圖,開始備份選單畫面。

|       |                     |                                   |                     |          | 設定.                |                  |
|-------|---------------------|-----------------------------------|---------------------|----------|--------------------|------------------|
|       | 一〇 備份               |                                   |                     |          |                    |                  |
|       |                     |                                   | 1                   | 覽        | 備份聲音               | CHI 🔽            |
|       | (M.B.(-+            | ate de la Regio                   |                     | (m-+ E   | 備份格式               | 原始格式備份(*         |
| ID    |                     | <u> 争行親型</u>                      | 結果時間                | _ 聰時長    |                    | ,                |
| 1     | 2013-10-15 16:06:46 | 非常高い[第]が目                         | 2013-10-15 16:10:28 | 00:03:42 |                    |                  |
| 14    | 2013-10-15 16:10:40 | 那不息刘并以口<br>4年 早(日日 <del>五</del> ム | 2013-10-15 16:14:30 | 00:03:50 | /#_/\188+4n±88     | 2012 10 15 16:0  |
| 4     | 2012-10-15 16:14:42 | 5年、県川井15日<br>全生 早(月日市ム            | 2012-10-15 16:21:02 | 00:03:32 | VIIII)/IIIXIIVIIII | 2013-10-13 10.0  |
| 5     | 2013-10-15 16:21:14 | 35% 展/1开15日<br>余集 县/月月方台          | 2013-10-15 16:23:12 | 00:02:10 | /告/公结志a4月          | 2012-10-15 16:11 |
| 6     | 2013-10-15 16:38:16 | 線長に開始                             | 2013-10-15 16:20:51 | 00:01:35 | 1個1刀約1米1时回         | 2013-10-13 10.1  |
| 7     | 2013-10-15 16:40:02 | 線影開始                              | 2013-10-15 16:43:35 | 00:03:33 |                    |                  |
| i a i | 2013-10-15 16:43:47 | 綠影開始                              | 2013-10-15 16:45:18 | 00:01:31 |                    |                  |
| 9     | 2013-10-15 16:45:30 | 錄影開始                              | 2013-10-15 16:57:18 | 00:11:48 |                    |                  |
| 10    | 2013-10-15 18:38:57 | 錄影開始                              | 2013-10-15 18:44:38 | 00:05:41 |                    |                  |
| 11    | 2013-10-15 18:44:50 | 錄影開始                              | 2013-10-15 18:45:03 | 00:00:13 | COPIeckBox         |                  |
| 12    | 2013-10-15 18:49:32 | 錄影開始                              | 2013-10-15 18:55:18 | 00:05:46 | Jer folderbox      |                  |
| 13    | 2013-10-15 19:00:42 | 錄影開始                              | 2013-10-15 19:02:02 | 00:01:20 |                    |                  |
| 14    | 2013-10-15 19:03:55 | 錄影開始                              | 2013-10-15 19:13:37 | 00:09:42 |                    |                  |
| 15    | 2013-10-15 19:14:24 | 錄影開始                              | 2013-10-15 19:15:01 | 00:00:37 |                    |                  |
| 16    | 2013-10-15 19:15:11 | 脉影開始                              | 2013-10-15 20:15:14 | 01:00:03 |                    |                  |
| 17    | 2013-10-15 20:15:14 | 鎌<br>診<br>開始                      | 2013-10-15 21:15:22 | 01:00:08 |                    |                  |
| 18    | 2013-10-15 21:15:22 | 錄意開始                              | 2013-10-15 22:15:27 | 01:00:05 |                    |                  |
| 19    | 2013-10-15 22:15:27 | 錄影開始<br>40.5/884                  | 2013-10-15 23:15:36 | 01:00:09 |                    |                  |
| 20    | 2013-10-15 23:15:36 | 球点が開始                             | 2013-10-16 00:15:46 | 01:00:10 |                    |                  |
| 21    | 2013-10-16 00:15:46 | 非常高い[第]%冒<br>※年 早く日日★ム            | 2013-10-16 01:15:51 | 01:00:05 |                    |                  |
| 22    | 2013-10-16 01:15:51 | 御家 高川 第196日<br>会社 早く日日 青ム         | 2013-10-16 02:15:53 | 01:00:02 |                    |                  |
| 23    | 2013-10-10 02:15:53 | 30米)原料开設口<br>公在12公司日本公            | 2013-10-16 03:15:58 | 01:00:05 |                    |                  |
| 24    | 2013-10-10 03:12:29 | 今年月(月月)3日                         | 2013-10-10 04:10:02 | 01.00.05 |                    |                  |

#### 步驟1.選取存有錄影檔案的儲存裝置

| (ē) . 種志準 |   |
|-----------|---|
|           | • |

#### 步驟2. 選取欲備份的儲存裝置錄影檔案

| ID | 錄影時間                | 事件類型 | 結束時間                | 總時長      |
|----|---------------------|------|---------------------|----------|
| 1  | 2013-10-15 16:06:46 | 錄影開始 | 2013-10-15 16:10:28 | 00:03:42 |
| 2  | 2013-10-15 16:10:40 | 錄影開始 | 2013-10-15 16:14:30 | 00:03:50 |
| 3  | 2013-10-15 16:14:42 | 錄影開始 | 2013-10-15 16:18:34 | 00:03:52 |
| 4  | 2013-10-15 16:18:46 | 錄影開始 | 2013-10-15 16:21:02 | 00:02:16 |
| 5  | 2013-10-15 16:21:14 | 錄影開始 | 2013-10-15 16:23:12 | 00:01:58 |
| 6  | 2013-10-15 16:38:16 | 錄影開始 | 2013-10-15 16:39:51 | 00:01:35 |
| 7  | 2013-10-15 16:40:02 | 錄影開始 | 2013-10-15 16:43:35 | 00:03:33 |
| 8  | 2013-10-15 16:43:47 | 錄影開始 | 2013-10-15 16:45:18 | 00:01:31 |

步驟3.選取備份資料存取格式

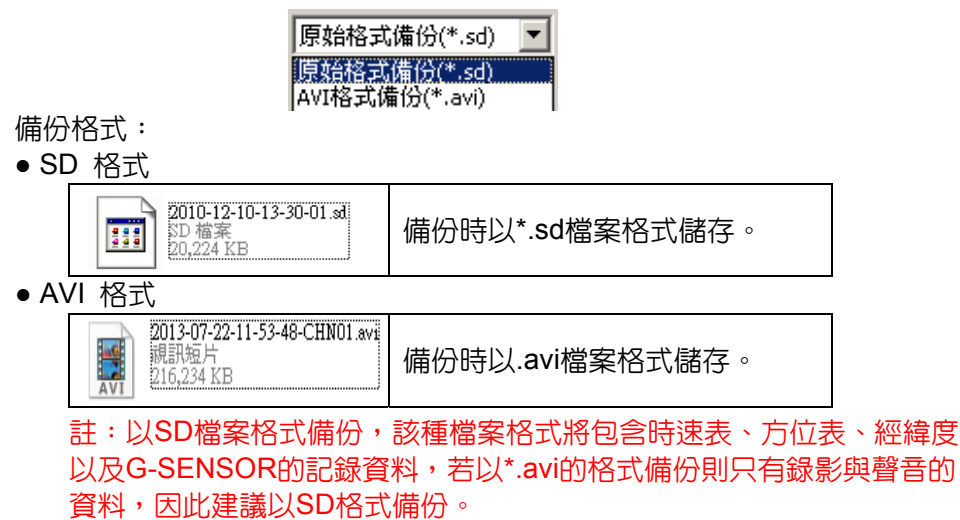

步驟4.可依照需求,設定需要的時間範圍,來備份錄影檔案。

| 備份開始時間 | 2013-10-15 16:06:46 | • |
|--------|---------------------|---|
| 備份結束時間 | 2013-10-15 16:10:28 | • |

步驟5.選擇備份資料夾的路徑。

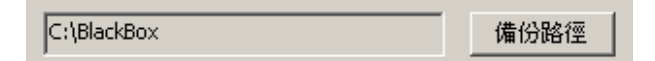

步驟6.開始備份

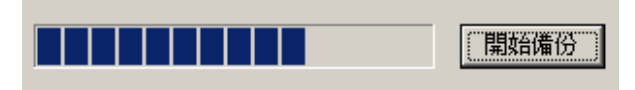

(5). 回放影片

迴放影片:選取儲存裝置或電腦內儲存的錄影檔案,來進行播放。

| 2 | - 迴放影片 | ŧ  |                     |                  |                     | ×        |    |       |
|---|--------|----|---------------------|------------------|---------------------|----------|----|-------|
|   |        |    | 一④ 記憶卡              |                  |                     |          | _  |       |
|   |        |    | J:\                 |                  | ▼                   |          | 1. | 選擇記憶卡 |
|   |        |    |                     |                  |                     |          |    |       |
|   |        |    | 一〇 備份               |                  |                     |          |    |       |
|   |        |    |                     |                  |                     | 躄        |    |       |
|   |        |    | )                   |                  |                     |          |    |       |
|   |        | -  | 47 R/ a+ 88         | 1 11 / L + A T ( | (注意)                | ( that E |    |       |
|   |        | ID | 録影時間                | 争件類型             | 結束時間                | 綛時長      |    |       |
|   |        | 1  | 2013-08-03 11:54:01 | 球形開始             | 2013-08-03 11:54:24 | 00:00:23 |    |       |
|   |        | 2  | 2013-08-03 11:54:24 | 于動殖制録家           | 2013-08-03 11:55:31 | 00:01:07 |    |       |
|   |        | 3  | 2013-08-03 11:55:32 | 録影開始             | 2013-08-03 11:56:46 | 00:01:14 |    |       |
|   |        | 4  | 2013-08-03 11:56:49 | 錄影開始             | 2013-08-03 12:02:17 | 00:05:28 |    |       |
|   |        | 5  | 2013-08-03 12:02:22 | 錄影開始             | 2013-08-03 12:05:36 | 00:03:14 | ~  |       |
|   |        | 6  | 2013-08-03 12:05:40 | 手動強制錄影           | 2013-08-03 12:06:24 | 00:00:44 | 2. | 選擇播放的 |
|   |        | 7  | 2013-08-03 12:06:24 | 錄影開始             | 2013-08-03 12:09:57 | 00:03:33 |    |       |
|   |        | 8  | 2013-08-03 12:10:02 | 錄影開始             | 2013-08-03 12:11:12 | 00:01:10 |    | 枻安    |
|   |        | 9  | 2013-08-03 12:11:16 | 錄影開始             | 2013-08-03 12:12:08 | 00:00:52 |    | 间末    |
|   |        | 10 | 2013-08-03 12:12:12 | 錄影開始             | 2013-08-03 12:13:14 | 00:01:02 |    |       |
|   |        | 11 | 2013-08-03 12:13:17 | 錄影開始             | 2013-08-03 12:14:58 | 00:01:41 |    |       |
|   |        | 12 | 2013-08-03 12:15:02 | 錄影開始             | 2013-08-03 12:16:02 | 00:01:00 |    |       |
|   |        |    |                     |                  |                     |          |    |       |
|   |        |    |                     |                  |                     |          |    |       |
|   |        |    |                     |                  |                     |          |    |       |
|   |        |    |                     |                  |                     |          |    |       |
|   |        |    |                     |                  |                     |          |    |       |
|   |        |    |                     |                  |                     |          |    |       |

(6). 格式化

✔:格式化儲存裝置,詳細操作說明,請參考「格式化/還原儲存裝置」說明。

| 🚰 格式化工具 | × |
|---------|---|
| · 硬碟    |   |
|         |   |
|         |   |
| 格式化     |   |
| 還原全部SD卡 |   |
| 界面語言設定  |   |

## (7). GPS 方位/經緯度

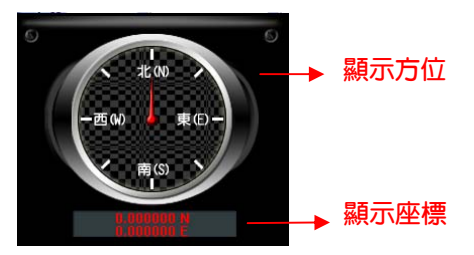

方位表與經緯度:顯示行車方位與經緯度,需搭配 G-Mouse 功能方能 顯示。

(8). G-SENSOR

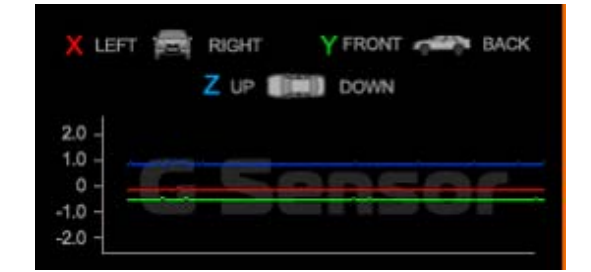

G-SENSOR:重力感測分析,當觸發G-Sensor強制錄影時,將顯示車輛的X、Y、Z軸變化的資料。 X:感應車體的左右水平變化。

Y:感應車體的前後水平變化。

Z:感應車體的高低起伏變化。

(9). 時速表

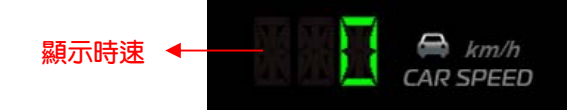

(10). 播放音量

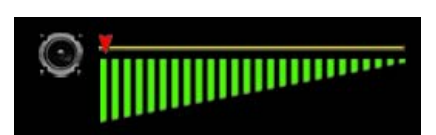

音量控制工具:可用滑鼠左鍵點擊+或-,來調整音量大小。

(11). 播放進度

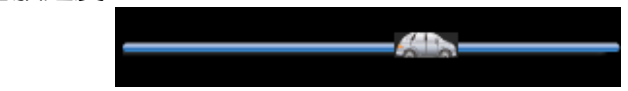

影片播放進度:可用滑鼠左鍵左右移動播放車,快速選擇播放的時間點。

(12). 播放速度

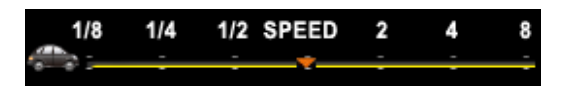

影片播放速度:可調整 2x~8x 的快速播放,以及 1/2x~1/8x 慢速播放。

## +. 格式化/還原儲存裝置

● 格式化儲存裝置

#### 何種情況需格式化儲存裝置?

當儲存裝置的儲存格式,與本機所需要的儲存格式不同時,需先將此儲存裝置進行格式化動作後,一般市面上販售或使用的儲存裝置,均需先進行此格式化動作,方可供主機使用。

※ 進行格式化前,請注意儲存裝置内是否有重要資料尚未備份

#### ● 儲存裝置格式化的方式可分為本機端格式化與電腦端格式化。

(1) 本機端格式化

本機端執行儲存裝置格式化步驟如下:

步驟1.使用遥控器進入主選單按下「格式化磁碟」選項。

| 選單          |          |
|-------------|----------|
| <b>車牌設定</b> | <u> </u> |
| 啟動後切換至CH1   |          |
| 電源管理        |          |

步驟 2. 選擇並按下『是』進行儲存裝置格式化。

|      | 格式化磁碟          | افادواتك |
|------|----------------|----------|
| 格式化磁 | а <del>к</del> |          |
| 所有錄影 | 資料將被删除!你確定嗎    | ?        |
| 否    | 是              |          |
|      |                |          |

步驟3.當畫面回到即時監看模式,即完成儲存裝置格式化。

| 1 | 2013/10/01 10:32:21 |  |
|---|---------------------|--|
|   |                     |  |
|   |                     |  |
|   |                     |  |
|   |                     |  |
|   |                     |  |

(2) 電腦端格式化 電腦端執行儲存裝置格式化步驟如下: <u>步驟1.</u>將儲存裝置從本機取出後,使用電腦讀取儲存裝置,再執行電腦 端

| 播放軟體CarBox2.exe | CarBox2.exe | 0 |
|-----------------|-------------|---|

# 步驟 2.點擊 格式化工具,進入格式化工具選單畫面。

| 🚰 格式化工具                             | ×   |
|-------------------------------------|-----|
| · 硬碟<br><u>■</u>                    |     |
| □格式化並清空SD卡記錄                        |     |
| 格式化                                 |     |
| ·還原全部5D卡                            |     |
| 界面語言設定<br>繁體中交<br>2013-10-04 ∀2.0.6 | .44 |

#### 步驟 3.點擊 『格式化』鍵。

| 格式化並清空SD卡記錄 |     |
|-------------|-----|
|             |     |
|             | 格式化 |

#### **步驟 4.**選擇『是』。

| CarBox2 🔀        | CarBox2 | ×               |
|------------------|---------|-----------------|
| 格式化這個磁碟 - J.\?   | ⚠       | 格式化完成,諸重新選擇磁碟機! |
| <u>是(1)</u> 否(1) |         | <b>一一</b> 確定    |

(格式化完成後,請把儲存裝置重新插入電腦後,即可進行儲存裝置相 關設定。設定完成後,將儲存裝置裝進本機中,即可開始錄影。)

| ● 還原儲存裝置                                                                                   |
|--------------------------------------------------------------------------------------------|
| 何種情況需還原儲存裝置??                                                                              |
| 當主機使用完畢後的儲存裝置,要移作其它儲存用途時,此時儲存裝置需先<br>進行還原動作後,方可供一般儲存用途使用。                                  |
| ※進行還原動作前,請注意儲存裝置内是否有重要資料尚未備份                                                               |
| (1) 本機端還原儲存裝置                                                                              |
| 本機端執行儲存裝置還原步驟如下:                                                                           |
| 步驟1.將儲存裝置從本機取出後,使用電腦讀取儲存裝置,再執播放軟<br>體 CarBox2.exe                                          |
| 步驟 2. 開啓 X 格式化工具後,選擇記憶卡後,再點選『還原』鍵。                                                         |
| 答 格式化工具                                                                                    |
|                                                                                            |
| 格式化並清空SD卡記錄                                                                                |
|                                                                                            |
| 格式化                                                                                        |
| - 邊原全部SD卡                                                                                  |
| 還原                                                                                         |
| 界面語言設定                                                                                     |
| ▲ 「繁體中文 」 2013-10-04 V2.0.6.44                                                             |
| <u><b>步驟3.</b></u> 此時會顯示「還原此磁碟」,按下『是』進行儲存裝置還原。<br>CarBox2<br>ご<br>還原此磁碟 - J\\ (953867 MB)? |

步驟 4. 完成後,會顯示「磁碟還原成功」,請按下『確定』。

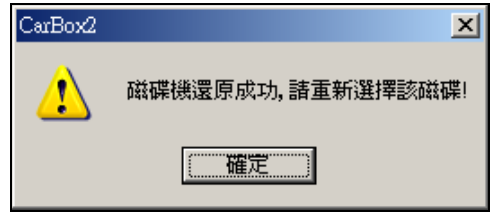

#### 步驟 5. 此時系統會跳出格式化視窗,請勾選『快速格式化』,

並按下『開始』。

| 格式化卸除式磁碟 (J:) | ? × |
|---------------|-----|
| 容量(P):        |     |
| 81.2 MB       | -   |
| 檔案系統(E)       |     |
| FAT32         | -   |
| 配置單位大小(A)     |     |
| 預設配置大小        | -   |
| 磁碟區標籤①        |     |
|               |     |
| ┌格式選項(0) ──── |     |
| ▼ 快速格式化(Q)    |     |
|               |     |
|               |     |
|               |     |
|               |     |
| 開始③ 開閉        |     |

步驟 6. 此時會顯示「還原此磁碟」,請按下『確定』,進行格式化。

| 格式化卸 | 除式磁碟 (J:)                                                    |
|------|--------------------------------------------------------------|
| ⚠    | 警告: 格式化將會消除磁碟 (片) 上所有的資料。<br>諸按 [確定] 來進行磁碟格式化,或按 [取消] 來結束操作。 |
|      | <b>一 確定</b> 取消                                               |

# 步驟7.格式化完畢後,會顯示「格式化已完成」,按『確定』。此時可把還原完成的儲存裝置,移作其它用途。

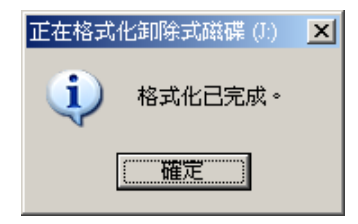

# 十一.3G 網路設定

(1) SIM卡設定

SIM 卡使用時,需將 PIN 碼保護關閉,其步驟如下。 (以下將以華為CHT-E180型號 3.5G USB無線網卡為例)

**步驟 1.**將 3G 網卡裝上 SIM 卡後,再將 3G 網卡接至電腦,系統將自動執行 Mobile Partner。

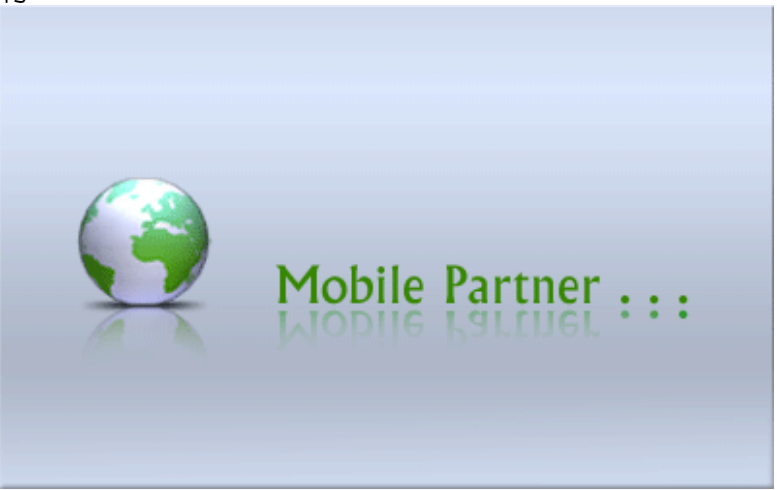

#### 步驟2.當程式開啓後,到工具→PIN操作→停用PIN碼驗證。

| 🤠 Mobile Partner   |                                                                                                    |            | - I - 🛛 🚺 |
|--------------------|----------------------------------------------------------------------------------------------------|------------|-----------|
| 檔案·E 操作(2) 工具(1)   | 兌明( <u>出</u> )                                                                                                    |            |           |
| ④ 連線 ● 連線 ● PIN 碼  |                                                                                                    | 2          |           |
| 道澤望<br>診斷資<br>選項[[ | <ul> <li>福田…</li> <li>停用 PIN 碼殼證(D)…</li> <li>(修政 PIN 碼例)…</li> <li>(修政 PIN 碼例)…</li> <li>(輸入 PIN 碼(D)…</li> <li>(輸入 PIN 碼(D)…</li> <li>(解除鎖定 PIN 碼(D)…</li> </ul> | ④手動模式      |           |
| 36                 | 中斷連線 😒 中華電                                                                                                    | 16 💌       | 連線        |
| WIFI               | 中斷連線 😵 🚺 hinet                                                                                                    | <b>~</b> ) | 連線        |
|                    |                                                                                                    |            | Wifi網路可使用 |
| IIII WCDMA 中華電信    | 1                                                                                                    |            | 1         |

| 步驟3.輸入正確的 PIN碼,中華電信預設為 0000。 |                 |  |  |  |
|------------------------------|-----------------|--|--|--|
|                              | 停用 PIN 碼驗證      |  |  |  |
|                              | 諸輸入 PIN 碼:      |  |  |  |
|                              | ****            |  |  |  |
|                              | 刺餘的 PIN 碼輸人次數:3 |  |  |  |
|                              | 確定 取消           |  |  |  |

步驟 4.確認輸入 PIN 碼後,顯示已完成取消 PIN 碼。

| 提示  |             |
|-----|-------------|
| (į) | PIN 碼驗證已停用。 |
|     | 確定          |

步驟 5. 完成以上動作,再將 SIM 卡裝入本機之 SIM 卡插槽内,開啓電源後,方可連線。

(2) 3G-Network 設定

設定本機 3G-Network 的相關參數。

| <b>步驟 1.</b> 先開啓 | 3GConfigTool<br>MDVR 3G NetConfig Tool | 程式,會開閉 | 冬以下的頁面。 |
|------------------|----------------------------------------|--------|---------|
|                  | 🖁 3G Config Tool                       |        |         |
|                  | Removable Storage                      |        |         |
|                  |                                        | ~      |         |
|                  | 3G Net Configuration                   |        |         |
|                  | UserName:                              |        |         |
|                  | Password:                              |        |         |
|                  | Server Address:                        |        |         |
|                  | Server Port: 1                         | 3579   |         |
|                  | APN:                                   |        |         |
|                  | Dial-Up Number:                        |        |         |
|                  | 3G On/Off: 🗹                           |        |         |
|                  | Apply OK                               | Cancel |         |

步驟 2. 接著將 USB 隨身碟插入電腦後,再選取 USB 隨身碟後,輸入相關參數設定。

| 🍰 3G Config Tool                 |               |
|----------------------------------|---------------|
| Removable Storage                |               |
| H:\                              | *             |
| - 3G Net Configuration - Loaded! |               |
| UserName:                        |               |
| Password:                        |               |
| Server Address:                  | 61.221.66.200 |
| Server Port:                     | 13579         |
| APN:                             | internet      |
| Dial-Up Number:                  | *99#          |
| 3G On/Off:                       |               |
|                                  |               |
| Apply OK                         | Cancel        |

| 設定參數介紹           |                     |  |  |  |
|------------------|---------------------|--|--|--|
| Removable Storag | 隨身碟裝置來源             |  |  |  |
| UserName         | 使用者名稱(一般無須設定)       |  |  |  |
| Password         | 使用者密碼(一般無須設定)       |  |  |  |
| Server Address   | 伺服器 IP 位址           |  |  |  |
| Server Port      | 連接埠位置設定(預設為 13579)  |  |  |  |
|                  | 3G 網路接入點名稱          |  |  |  |
| APN              | (預設為台灣電信業者使用的 APN。如 |  |  |  |
|                  | 有其他地區需要使用,請洽詢當地電信   |  |  |  |
|                  | 業者所使用之 APN)         |  |  |  |
|                  | 3G 網路撥號連線設定         |  |  |  |
| Diel I In Number | (預設為台灣電信業者所使用的撥號連   |  |  |  |
| Diai-Op Number   | 線碼。如有其他地區需要使用,請洽詢   |  |  |  |
|                  | 當地電信業者所使用之撥號連線設定)   |  |  |  |
| 20 0n/0ff        | 3G 連線功能開關           |  |  |  |
|                  | (勾選代表開啓,不勾選代表關閉。)   |  |  |  |

步驟 3. 輸入完成後在點選 OK 進行儲存,即完成 3G 模組資訊設定。 接著點選 USB 隨身碟所在的磁碟機位置,檢視檔案是否已經存在。(檔案名 稱為 net3g.ncf)

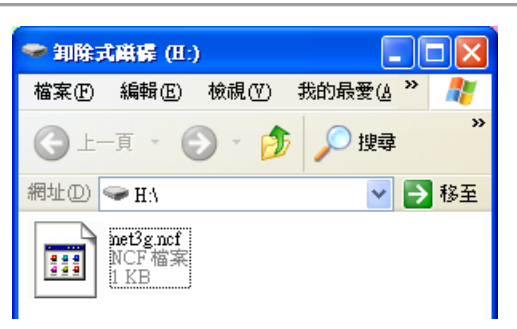

步驟 4. 接著把 USB 隨身碟裝入 DVR 的 USB 連接埠,然後將本機重新開機。開機後:如有成功更新參數,進入系統後大約 10 秒後,會自動重新開機。

步驟 5. 當自動重新開機完後,請進入主選單裡的 3G 網路頁面,確認參數是否修改成功。

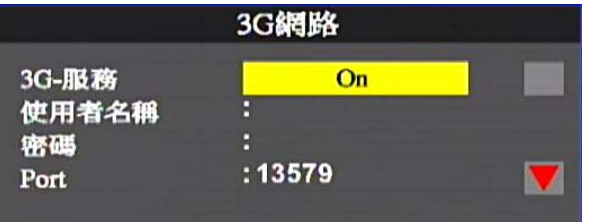

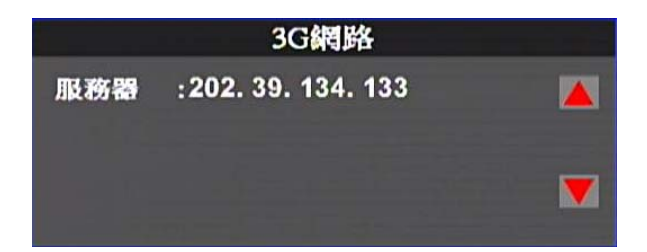

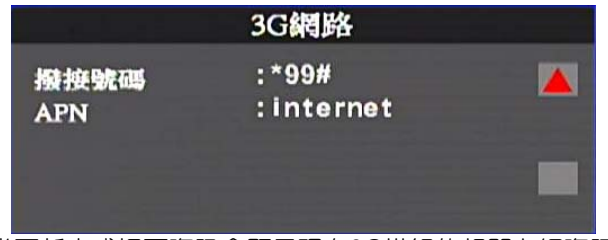

(當更新完成裡面資訊會顯示現在3G模組的相關上網資訊)

| —<br>( | <b>.3G(</b><br>1)登7 | <b>Xient 遠端監控</b><br>∖畫面        | <del></del> | ~ ~                                     |
|--------|---------------------|---------------------------------|-------------|-----------------------------------------|
| F      | 請り                  | 七執行 3GCIIentApp.exe,            | 业進行的        | 堂人。                                     |
|        |                     | image                           |             | Language                                |
|        |                     | map                             | 36<br>36    | 3GAppClient.exe                         |
|        | -                   | <b>3GAppCore.dll</b><br>1.0.4.5 |             | <b>3GAppCore.exp</b><br>EXP 檔案<br>11 KB |

登入畫面如下圖所示,輸入使用者帳號與密碼後按下登入。 註:要執行此軟體須安裝 DirectX 9.0 以上

| 3G平台客戶端登入 ×                    |
|--------------------------------|
| ┌用戶登入─────                     |
| 用戶名: <mark>User</mark>         |
| 密碼: ****                       |
| ☑ 記住密碼                         |
| 網路 登入 開閉                       |
| ┌~網路設置                         |
| 中心服務器地址: 61.221.66.200         |
| 中心服務器TCP端口: <mark>24680</mark> |
| 中心服務器UDP端口: <mark>24681</mark> |

| 用戶名          | 使用者帳號名稱                                        |
|--------------|------------------------------------------------|
| 密碼           | 使用者帳號密碼                                        |
| 中心服務器地址      | 本機設備所設定之伺服器 IP 位址<br>(預設値為伺服器: 202.39.134.134) |
| 中心服務器 TCP 端口 | 伺服器 TCP 端口(預設値為 24680)                         |
| 中心服務器 UDP 端口 | 伺服器 UDP 端口(預設値為 24681)                         |

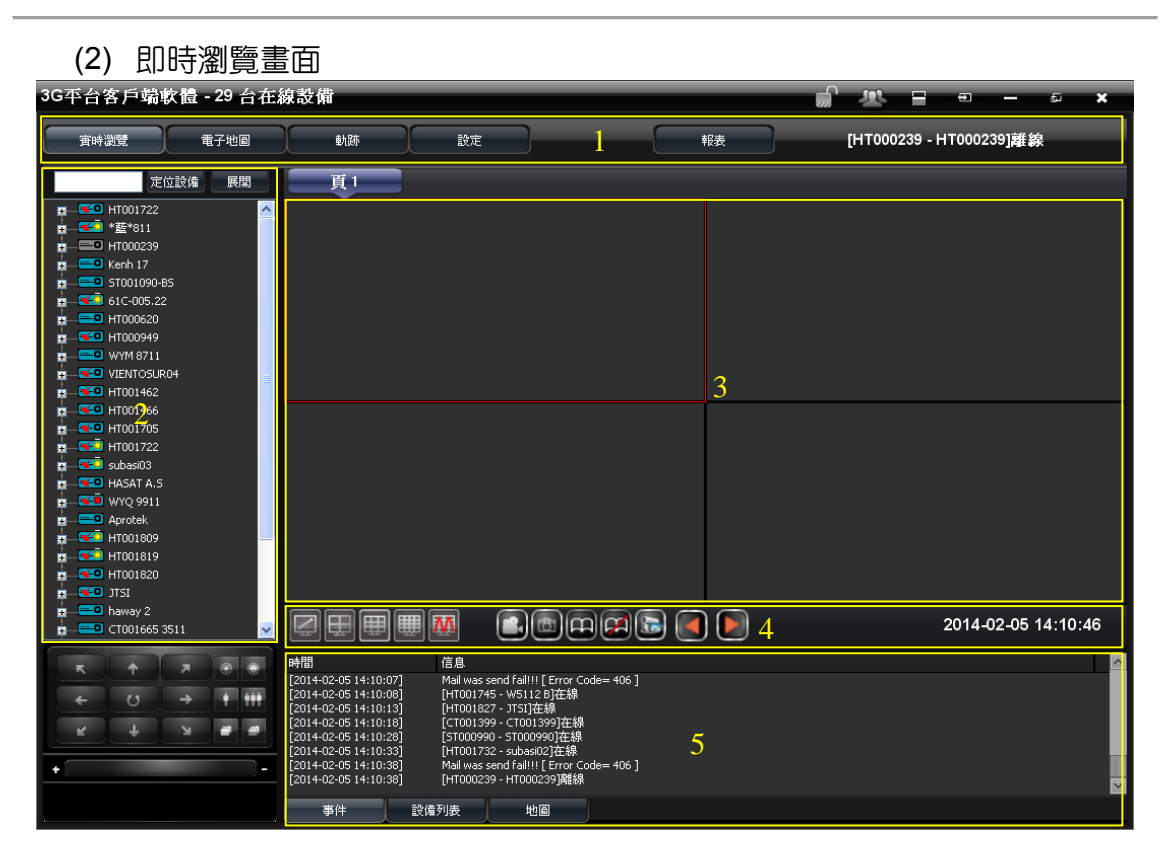

| 1 | 顯示操作介面        |  |  |  |  |
|---|---------------|--|--|--|--|
|   | 設備列表          |  |  |  |  |
| 2 | 設備定位燈號說明      |  |  |  |  |
|   | ➡ 表示GPS未定位之設備 |  |  |  |  |
|   | ▲ 表示GPS已定位之設備 |  |  |  |  |
|   | ■ 黃色燈號表是怠速狀態  |  |  |  |  |
|   | ■ 紅色燈號表是超速狀態  |  |  |  |  |
| 3 | 即時顯示畫面        |  |  |  |  |
| 4 | 分割視窗/功能操作鈕    |  |  |  |  |
| 5 | 事件訊息/設備列表/地圖  |  |  |  |  |

#### (3) 軌跡頁面 ※本機設備需搭配 G-Mouse,來進行 GPS 定位 顯示設備於定位時即時軌跡,並可藉由搜索/設備 ID 取得知車輛所行駛歷史 路線,資料將保存約 1 個月期間。

**●時瀏覽** 電子地圖 動跡 設定 IST000255 - GURKANTURI在線 報表 定位設備 展開 way Anand Vihar 地圖衛星檢視 1 Vaishali 🔝 Karka Metro Bhushan Steel 🙀 📟 HT000620 < Sc Sc 🛓 📧 НТООО949 Vijaya Laxn 🧭 通道-01 . @ 通道-02 Syndicate W VAISHALI Shemrock Parwarish ĝ 通道-02 通道-03 St Fran
 School WYM 8711 + 🙀 💶 wyq 8811 VIENTOSUR04 HT001462 TATPARGAN ĉ HT001705 132 K HT001722 AH 2 24 🚊 📧 subasi02 Time 🚊 📧 subasi03 2014/02/05 12:35->2014/02/05 13:00 Jayp Busine MAKANPUR 🚡 📧 HASAT A.S 014/02/05 13 17->2014/02 🛓 📧 W5112 B Aprotek Syn Law Agrasen
 Public School HT001820 SECTOR Father Agnel 62A School 使用條款 回報地圖錯誤 地圖資料@2012G 🙀 📧 Celta A M 2014-02-05 13:57:49 📖 haway 2 . -時間-時間 信息 時間 [2014-02-05 13:55:52] 2014-02-05 13:55:54 [2014-02-05 13:55:54 [2014-02-05 13:56:08] [2014-02-05 13:56:08] [2014-02-05 13:56:40] [2014-02-05 13:57:10] [2014-02-05 13:57:30] 16月8日 (HT001239 - HT000239)在線 (HT001819 - HT001819) Video Loss-道道-3: = 45242 (HT001819 - HT001819) Video Loss-道道-4: = 45243 Mai was send failti [Error Code= 406 ] (HT000239 - HT000239)用 (HT000239 - HT000239)用 (ST00054 - ST00540 / 任余線 (ST00054 - ST00540 / 任余線 ~ 2014-02-05 -設備ID/車牌號 -~ HT001809 - HT001809 搜索 事件 設備列表 宙時瀏覽

#### 39

| (4) 設定頁面              |                                                                       |
|-----------------------|-----------------------------------------------------------------------|
|                       | B定頁面1                                                                 |
|                       |                                                                       |
|                       | S和國設宁。                                                                |
| 71<br>3G巫台客后鸽韵碧,25 台东 |                                                                       |
|                       |                                                                       |
| <b>寅時瀏覽</b> 電子地圖      | 載商 設定 報表 ail was send fail!!! [ Error Code= 406 ]                     |
|                       | <u>頁1</u> 頁2 頁3                                                       |
| 本地設定                  | - 親類播放設置                                                              |
|                       | 注:越大的跋存時間意味著更多的延進,但同時觀頻播放也<br>實時<br>重                                 |
|                       |                                                                       |
|                       | 録像設置<br>録像設行:<br>C:\Documents and Settings\john1029\My Documents(3 業管 |
|                       | → → → → → → → → → → → → → → → → → → →                                 |
|                       | 磁盤刺餘空間(MB): 300 磁盤大小: 99,998 MB                                       |
|                       |                                                                       |
|                       | 拍照路徑: C:\Documents and Settings\john1029jMy Documents\3 瀏覽            |
|                       | ♥ 拍照完成後, 打開拍照路徑                                                       |
|                       | │                                                                     |
|                       | 自動翻頁間隔時間(秒): 10                                                       |
|                       |                                                                       |
|                       | 語言: Chinese (Taiwan) V                                                |
|                       |                                                                       |
|                       | 2.61 NH66 AA66                                                        |
| Version:1.0.4.27      |                                                                       |
|                       |                                                                       |

| 視頻播放設定 | 實時→以流暢度優先。<br>平滑→以畫面平滑度優先。    |
|--------|-------------------------------|
| 錄像設置   | 設定錄影時的路徑、錄影時間、儲存裝置分區相<br>關設定。 |
| 拍照設置   | 設定拍照的路徑。                      |
| 自動翻頁   | 設定自動翻頁的秒數。                    |
| 語言     | 設定3G Client的顯示語系。             |

■ 設定頁面2 可設定事件錄影及電子郵件相關設定。

| 3G平台客戶端軟體 - 24 台在 | 線設備                                                                                                    |    |                                          |                                                                   | <b>1</b>                                                    | R                               | <del>.</del> -                  | Ð    | × |
|-------------------|----------------------------------------------------------------------------------------------------|----|------------------------------------------|-------------------------------------------------------------------|-------------------------------------------------------------|---------------------------------|---------------------------------|------|---|
| <b>寅時瀏覽</b> 電子地圖  | 軌跡                                                                                                    | 設定 |                                          | 報表                                                                |                                                             | [HT001732                       | 2 - subasi02]離                  | 線    |   |
|                   | 頁                                                                                                    | 頁2 | 頁3                                       |                                                                   |                                                             |                                 |                                 |      |   |
| 本地設定              | <ul> <li>管報事件錄影設置 -</li> <li>管報2</li> <li>管報3</li> <li>管報4</li> <li>G-Sensor</li> <li>錄影時長</li> <li>***448888</li> </ul> |    | 2 cH<br>cH<br>cH<br>cH<br>cH<br>cH<br>cH | CH2<br>CH2<br>CH2<br>CH2<br>CH2<br>CH2<br>(second                 | CH3     CH3     CH3     CH3     CH3     CH3     CH3     CH3 | CH4<br>CH4<br>CH4<br>CH4<br>CH4 |                                 |      |   |
|                   |                                                                                                    |    | ✓<br>smtp.gma                            | sil.com                                                           |                                                             |                                 |                                 |      |   |
|                   | SMTP端口<br>郵箱帳號<br>郵箱密碼                                                                                                   |    | Use SSL<br>sample@<br>*******            | gmail.com                                                         | 465                                                         |                                 |                                 |      |   |
|                   | 目的郵箱帳號<br>Attach File When emai                                                                                          |    | sample@<br>(Fill multip<br>GPIC          | gmail.com;sampled<br>le simultaneous er<br>D 0 Alarm<br>D 1 Alarm | gittis.seed.net.i                                           | w<br>ase ";" to separati        | 測試郵件發送<br>e up to 1024 characte | rs.) |   |
| Version:1.0.4.27  |                                                                                                    |    | ● GPI0<br>● GPI0<br>● Dick               | 0 2 Alarm<br>0 3 Alarm<br>Error                                   | 在認                                                          |                                 | 默認                              |      |   |

| 警報事件錄影設置       | 可設定警報觸發時,欲錄影的頻道與錄影的時<br>間 |               |            |   |  |  |
|----------------|---------------------------|---------------|------------|---|--|--|
|                | 當警報的                      | 獨發時,將傳送<br>[] | 電子郵件至信箱    | I |  |  |
|                |                           | Mail 發送功能過    |            |   |  |  |
|                |                           | GPIO 0 Alarm  | 警告 1       |   |  |  |
|                |                           | GPIO 1 Alarm  | 警告 2       |   |  |  |
|                |                           | GPIO 2 Alarm  | 警告 3       |   |  |  |
|                |                           | GPIO 3 Alarm  | 警告 4       |   |  |  |
| 郵件設置           |                           | Disk Error    | 硬碟故障       |   |  |  |
|                |                           | Over Speed    | 超速         |   |  |  |
|                |                           | Idle          | 當機         |   |  |  |
|                |                           | Video Loss    | 影像斷線       |   |  |  |
|                |                           | G Sensor      | G sensor 觸 |   |  |  |
|                |                           |               | 發          |   |  |  |
|                |                           | OffLine       | 離線         |   |  |  |
| 常用之 SMTP 伺服器列表 |                           |               |            |   |  |  |

| Mail       | SMTP                | SSL Port | StartTLS |
|------------|---------------------|----------|----------|
| Googlemail | smtp.gmail.com      | 465      | 587      |
| Yahoo Mail | smtp.mail.yahoo.com | 465      | Х        |
| Outlook    | smtp.live.com       | х        | 587      |

■ 設定頁面3 可設定3G功能相關設定。

| 3G平台客戶端軟    | 體 - 25 台在綫 | 設備                   |                 |       |           | î 🙁      |                  | ₽ <b>×</b> |
|-------------|------------|----------------------|-----------------|-------|-----------|----------|------------------|------------|
| 宙時瀏覽        | 電子地圖       | 軌跡                   | 設定              |       | 報表        | [ST00090 | 04 - ST000904]在緕 |            |
|             |            | 頁1                   | 頁2              | 頁3    |           |          |                  |            |
| 本地設定        |            | ┌36設定                |                 |       |           |          |                  | _          |
|             |            | 速度單位                 |                 | Km/h  |           | ~        |                  |            |
|             |            | 影像連接自動斷開             | ]時間:            | 關     | <b>V</b>  |          |                  |            |
|             |            | 讀取設備                 |                 | 只讀取在線 | 砂         | ~        |                  |            |
|             |            | └────                |                 |       |           |          |                  |            |
|             |            | Auto stop tallk/broa | dcast duration: | 300   | 秒 (0:不限制) |          |                  |            |
|             |            |                      |                 |       |           |          |                  |            |
|             |            |                      |                 | 更新    | 確認        |          | 默認               |            |
|             |            |                      |                 |       |           |          |                  |            |
|             |            |                      |                 |       |           |          |                  |            |
|             |            |                      |                 |       |           |          |                  |            |
|             |            |                      |                 |       |           |          |                  |            |
|             |            |                      |                 |       |           |          |                  |            |
| Version:1.0 | .4.27      |                      |                 |       |           |          |                  |            |
| <u>~</u>    |            |                      |                 |       |           |          |                  |            |

| 3G 設定 | 可設定速度單位、影像連接自動斷開時間、讀<br>取設備。 |
|-------|------------------------------|
| 其他設置  | 設定關閉溝通時間                     |

(5) 報表

# 

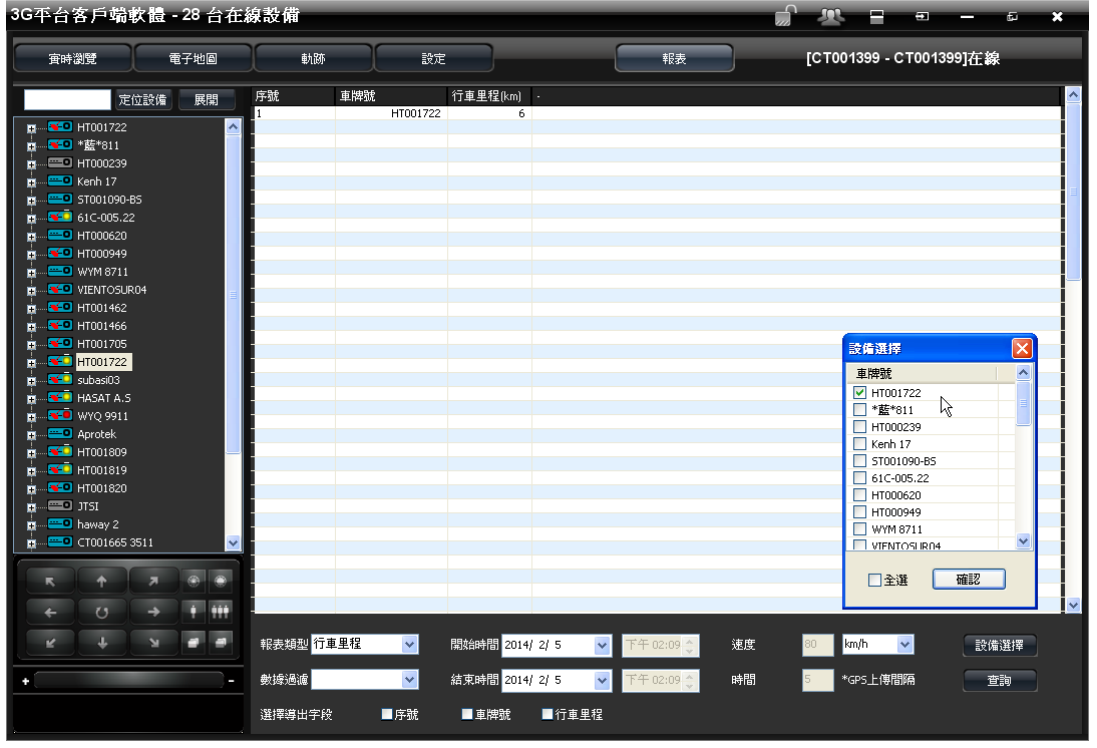

## 十三. 連續錄影儲存裝置容量概算

附圖表格是動態錄影狀態下,依碼流變動的區間,來推算可錄影時間。但因使用的儲存裝置容量不同,故先以 500GB 與 1T 為單位來推算錄影時間。

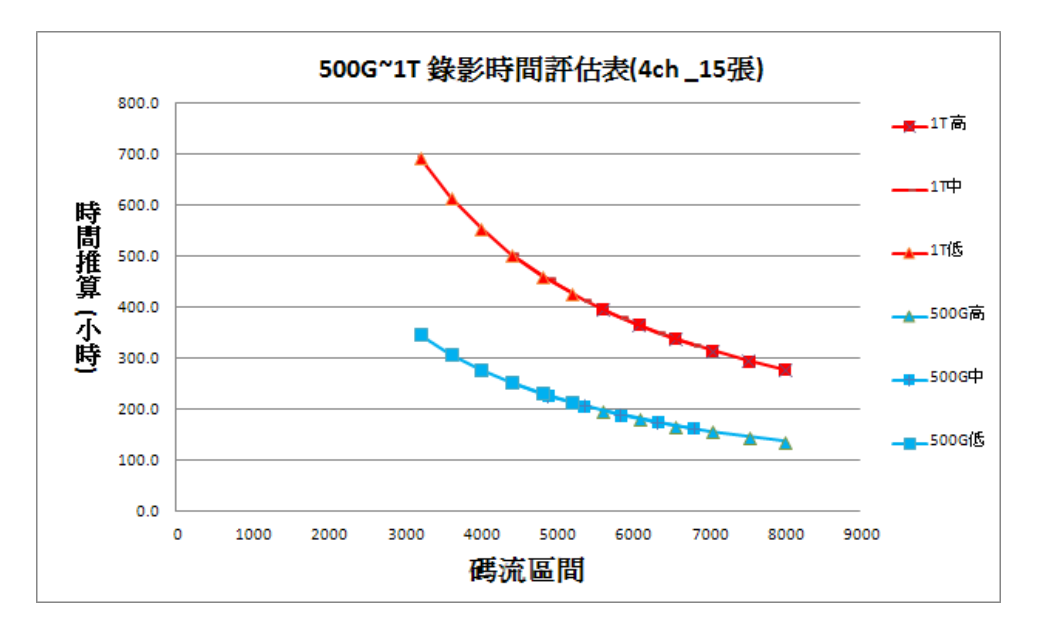

★以上數據僅供參考,實際錄影時間依錄影環境的不同而有所變動。

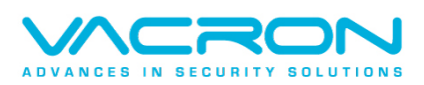

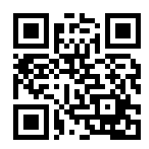

更多產品資訊 請上 VACRON 車用官網 http://vvr.vacron.com.tw

Made in Taiwan